Cette procédure à pour but de montrer étape par étape comment créer une stratégie de mot de passe dans active directory et comment élever le niveau d'une forêt et le niveau d'un domaine dans active directory Active directory

### Table des matières

| Niveau Fonctionnel                                                                | 2 |
|-----------------------------------------------------------------------------------|---|
| Relever le niveau fonctionnel de la forêt et du domaine                           | 3 |
| Nous allons maintenant répéter l'opération pour le niveau fonctionnel de la forêt | 4 |
| Création d'une PSO                                                                | 5 |
| Nous allons maintenant détailler chaque étape de la création de la PSO :          | 7 |
| Appliquer la PSO                                                                  | 8 |

## Niveau Fonctionnel

Vérifier le niveau fonctionnel de notre domaine active directory et de sa forêt. Pour rappel, nous ne pouvons créer une stratégie de mot passe dans l'active directory qu'après les versions 2003 de Windows.

Copier la commande suivante dans PowerShell pour vérifier notre niveau de forêt et de domaine.

Get-ADDomain | Select-Object DomainMode

Get-ADForest | Select-Object ForestModemodules

Vous devirez avoir un écran semblable (n'oublier pas d'ouvrir PowerShell en administrateur)

## Relever le niveau fonctionnel de la forêt et du domaine

#### Se rendre dans le centre d'administration active directory

| Centre                     | d'administra                                               | tion Active Directory • Vue d'ensemble • 😨                                                                                                    | ) Gérer Aide |  |  |
|----------------------------|------------------------------------------------------------|----------------------------------------------------------------------------------------------------|--------------|--|--|
| Centre d'adminis <         |                                                            |                                                                                                    | CONTENU 🔻    |  |  |
| E 'E                       | BIENVENUE DANS LE CENTRE D'ADMINISTRATION ACTIVE DIRECTORY |                                                                                                    |              |  |  |
| Wue Arborescence           |                                                            | En savoir plus sur le Centre d'administration Active Directory<br>Utiliser le Centre d'administration Active Directory pour gérer des tâches informatiques                                                |              |  |  |
| Contrôle d'accès dynamique | CONTRÔLE<br>D'ACCÈS                                        | Utiliser le module Active Directory pour Windows PowerShell<br>Trouver des réponses sur le forum Active Directory                                                                                         |              |  |  |
|                            | AZURE<br>ACTIVE<br>DIRECTORY                               | Déployer le contrôle d'accès dynamique<br>Obtenir Microsoft Solution Accelerator afin de vous aider à configurer le contrôle d'accès dynamique<br>Déployer les silos et les stratégies d'authentification |              |  |  |

#### Clic droit sur le domaine

| Modifier le contrôleur de domaine<br>Augmenter le niveau fonctionnel de la forêt |                                                                                                    |
|----------------------------------------------------------------------------------|----------------------------------------------------------------------------------------------------|
| Augmenter le niveau fonctionnel du domaine                                       |                                                                                                    |
| Activer la Corbeille                                                             |                                                                                                    |
| Nouveau<br>Rechercher sous ce nœud                                               | 1                                                                                                    |
|                                                                                  | Modifier le contrôleur de domaine<br>Augmenter le niveau fonctionnel de la forêt<br>Augmenter le niveau fonctionnel du domaine<br>Activer la Corbeille<br>Nouveau<br>Rechercher sous ce nœud<br>Propriétés |

| 🖴 Augmenter le niveau fonctionnel du domaine |                                                                                 |  |  |
|----------------------------------------------|---------------------------------------------------------------------------------|--|--|
|                                              |                                                                                 |  |  |
| ows Server 2003                              |                                                                                 |  |  |
| e disponible :                               |                                                                                 |  |  |
|                                              | Ŷ                                                                               |  |  |
| lu domaine, vous ne pourrez peut-êtr         | re pas revenir en                                                               |  |  |
|                                              | aine<br>ws Server 2003<br>e disponible :<br>u domaine, vous ne pourrez peut-êti |  |  |

Augmenter le niveau de domaine par version ! Ne pas passer d'une version trop veille jusqu'à la version actuelle de l'OS si trop de version d'écart ! préférer un upgrade version par version !

## Nous allons maintenant répéter l'opération pour le niveau fonctionnel de la forêt

Une fois le niveau fonctionnel de domaine augmenté jusqu'à la version souhaité, réalisé la même opération pour le niveau fonctionnel de forêt !

ATTENTION, tester au préalable le bon fonctionnement version par version de l'augmentation du niveau fonctionnel de domaine.

TOUTE AUGMENTER DU NIVEAU EST IRREVERSIBLE. Certains logiciels comme sage peuvent rencontrer des difficultés si les versions ne supportent pas un niveau fonctionnel de domaine élevé. (Ou certains logiciels utilisant une base de données)

Il est important à noter que à chaque augmentation de niveau, il faut réaliser une phase de test pour voir si l'augmentation est opérationnelle au niveau des utilisateurs et des groupes.

## Création d'une PSO

Une fois le niveau fonctionnel de domaine et de forêt augmenté, nous allons maintenant créer une PSO (stratégie de mot de passe unifié) pour les utilisateurs du domaine.

Ouvrer le centre d'administration active directory

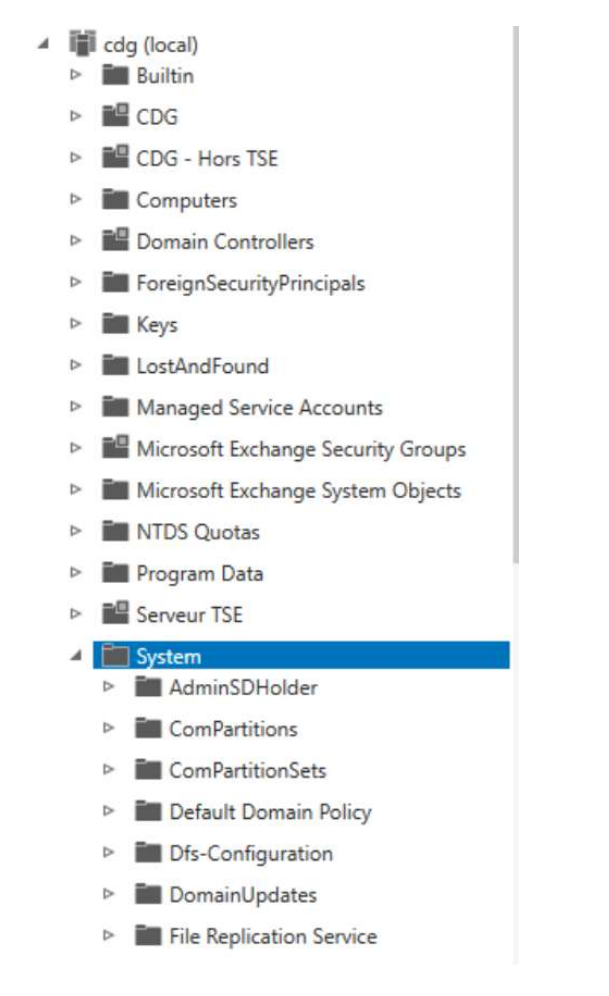

Dérouler system en dessous du domaine concerné, puis cliquer sur

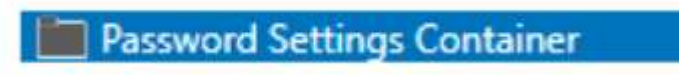

Aller sur Password settings container, puis cliquer sur nouveau

| Password Setting | gs Container               | ^                                 |                 |          |   |
|------------------|----------------------------|-----------------------------------|-----------------|----------|---|
| Nouveau          |                            |                                   |                 |          |   |
|                  |                            |                                   | _               | ٥        | × |
|                  |                            | • @                               | )   Gér         | er Aid   | e |
|                  |                            | Tâches                            |                 |          |   |
|                  | $\odot$                    | Password Se                       | ttings Co       | ontainer | ^ |
|                  | Paramètres de mot de passe | Nouveau                           |                 |          | • |
|                  |                            | Supprime<br>Recherch<br>Propriété | er sous ci<br>s | e nœud   |   |

## Nous allons maintenant détailler chaque étape de la création de la PSO :

Etape 1:

- Nommer la nouvelle politique de mot de passe
- Metter une Priorité (

Valeur supérieure à 0 qui servira à faire l'arbitrage en cas de conflit entre deux PSO qui s'appliquent sur un même objet.)

- La valeur la plus faible sera prioritaire sur la valeur la plus haute.
- En cas de priorité identique, c'est la politique avec le GUID le plus faible qui sera appliqué
- Un PSO appliqué au niveau d'un utilisateur sera prioritaire appliqué au niveau du groupe.
- Appliquer la longueur minimale du mot de passe
- Appliquer l'historique des mots de passe
- Le mot de passe doit respecter des exigences de sécurité (indiquer si oui ou non le mot de passe doit respecter ces exigences
- Stocker le mot de passe en utilisant un chiffrement réversible (

il est préférable de ne pas activer cette option, là aussi par sécurité. Si vous activez cette option, cela signifie que le mot de passe stocké dans l'AD peut être récupéré en clair, ce qui n'est pas souhaitable

- Protéger contre la suppression accidentelle
- Appliquer l'âge minimal du mot de passe (permet d'empêcher à un utilisateur de changer successivement son mot de passe )
- Appliquer l'âge maximal du mot de passe (durée de vie du mot de passe avant prochain changement)
- Nombre de tentatives échouées autorisées (évite les attaques par brut force)
- Pendant une durée minimum

Jusqu'à ce qu'un administrateur déverrouille manuellement le compte

Nous allons maintenant appliqué cette nouvelle stratégie de mot de passe à l'OU qui nous intéresse

Se placer sur l'OU concerné dans le centre d'administration active directory.

- Sélectionné tous les utilisateurs
- Appliquer la stratégie de mot de passe préalablement créé
- Tester en amont sur une OU créer pour vérifier le bon fonctionnement de la stratégie.

## Appliquer la PSO

Nous allons maintenant appliquer la PSO

Aller sur le centre d'administration Active Directory

Centre d'administration Active Directory (+) - 🗊 | Gérer Aide it-connect (local)Personnel Centre d'administration Ac... < Personnel (7) Tâches E 1 Ċ (II) • (II) •  $\bigcirc$ Q Filtrer Guy Mauve Vue d'ensemble Réinitialiser le mot de passe... Nom Туре Description / iii it-connect (local) Builtin Afficher les paramètres de mot de passe résultants... Scommercial Groupe Computers Ajouter au groupe... 💰 Comptabilité Groupe Domain Controllers Désactiver 🗳 Direction Groupe ForeignSecurityPrincipals L Gerard Mensoif Utilisateur Supprimer Keys GG-Restrictions-Logiciels Groupe Déplacer... LostAndFound Guy Mauve Utilisate 2 Propriétés Managed Service Accounts Vincent Timmes Utilisateur Personnel ^ INTDS Quotas Nouveau ٠ P PC Supprimer Personnel Guy Mauve ~ Program Data Déplacer... Ouverture de session de l'i guy.mauve Expiration : <Jamais> 🖌 🛅 System Rechercher sous ce nœud Adresse de messagerie : guy.mauve@i Dernière ouverture de sess 28/10/202 AdminSDHolder Propriétés Modifié le : 28/10/2021 1 ComPartitions Description : ComPartitionSets Default Domain Policy Résumé Dfs-Configuration HISTORIQUE DE WINDOWS POWERSHELL  $\bigcirc$ 

Sélectionner tous les utilisateurs voulus et appliquer la PSO préalablement Créer.

Les utilisateurs seront donc invités à leur prochaine connexion de changer leur mot de passe suivant cette nouvelle politique de mot de passe !

### Changement de mot de passe pour tous les utilisateurs

Get-ADUser -Filter \* -SearchBase "CN=Fabrina
LEFEUVRE,OU=GPO,OU=Utilisateurs,OU=CDG,DC=cdg,DC=local" | ForEach-Object {
Set-ADUser -Identity \$\_.DistinguishedName -ChangePasswordAtLogon \$true }

Get-ADUser -Filter \* -SearchBase "OU=Utilisateurs,DC=CDG,DC=local" | ForEach-Object { Set-ADUser -Identity \$\_.DistinguishedName -ChangePasswordAtLogon \$true }

### Commande pour ajouter tous les utilisateurs à un groupe

Get-ADUser -Filter \* -SearchBase "CN=Fabrina
LEFEUVRE,OU=GPO,OU=Utilisateurs,OU=CDG,DC=cdg,DC=local" | ForEach-Object {
Add-ADGroupMember -Identity
"CN=PS0\_password,OU=GPO,OU=Utilisateurs,OU=CDG,DC=cdg,DC=local" -Members